# Open an international account

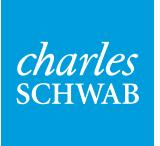

Own your tomorrow.

## **OPENING YOUR INTERNATIONAL CHARLES SCHWAB STOCK PLAN ACCOUNT**

The online process takes about 10 minutes.

Before you begin, you'll need:

- The ticker symbol or stock symbol for your company, which you can find on your company's website.
- Your employee identification number. This may be your payroll ID, company ID, or corporate ID.
  - This number is provided by your employer and can usually be found on your paycheck or in your company's payroll system.

#### Step 1

Visit the Schwab Equity Award Center<sup>®</sup> at <u>eac.schwab.com</u> and select **Open an Account**.

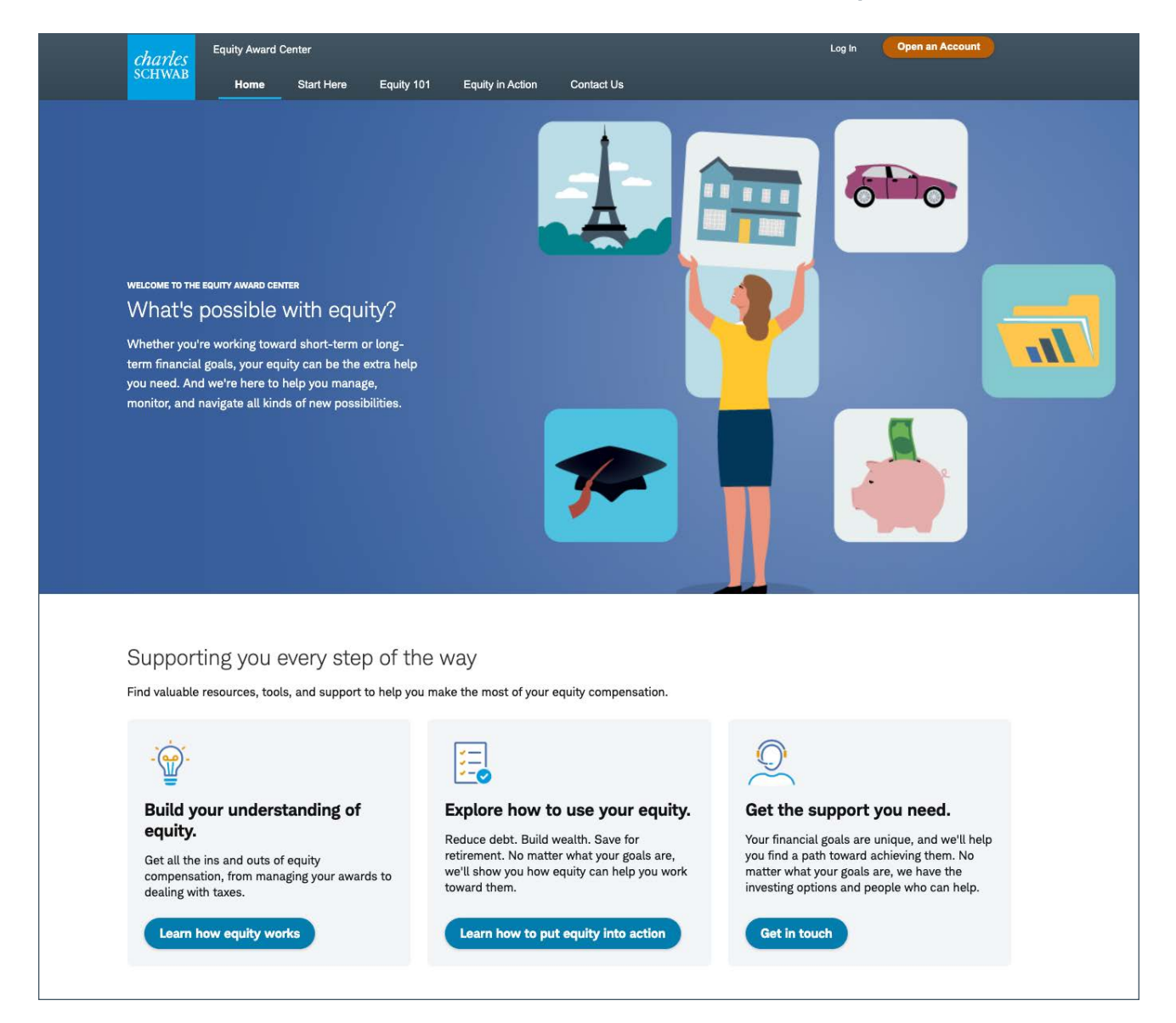

Enter your company ticker symbol or stock symbol, your current residency status, and your citizenship.

Your country of residence is the country where you live for more than half the year.

Your primary citizenship is usually the country where you were born. Some people change their citizenship or maintain dual citizenship in the country where they were born and the country where they reside.

| <i>charles</i><br>SCHWAB | Open ar                                                                                                    | n Account                                                                            | 📮 Live Chat                                              | <b>6</b> 800-654-2593 | Log In           |
|--------------------------|----------------------------------------------------------------------------------------------------|--------------------------------------------------------------------------------------|----------------------------------------------------------|-----------------------|------------------|
|                          | English   中文   日本   Ea                                                                                                    | spañol   Français   Deutsch                                                          |                                                          |                       |                  |
|                          | Schwab One Ind                                                                                                    | ividual Brokera                                                                      | age.                                                     |                       |                  |
|                          | Open an account online in about 10 minutes.                                                                                                    |                                                                                      |                                                          |                       |                  |
|                          | Before you start, be sure to have your U.S. Social Security                                                                                                    | Number or Taxpayer Identificati                                                      | ion Number with you                                      |                       |                  |
|                          | If you need assistance opening your account or linking you<br>Services specialist at 1-800-654-2593. Customers outside<br>Representatives are available Monday through Friday, 24 h | r awards to a current account, p<br>the U.S. can call with a Toll Fre<br>ours a day. | please contact a Store<br>linternational Num             | ck Plan<br>oer.       |                  |
|                          | Please enter your company's Ticker Symbol to start your a<br>account <sup>1</sup> to Schwab Equity Award Center®.                                                                   | ccount opening process or to lir                                                     | nk your existing Schv                                    | vab                   |                  |
|                          | Please review our Privacy Policy.                                                                                                    |                                                                                      |                                                          |                       |                  |
|                          | Company Ticker Symbol                                                                                                    | Country of Residence                                                                 |                                                          |                       |                  |
|                          |                                                                                                    | United States                                                                        |                                                          | ~                     |                  |
|                          | Primary Citizenship                                                                                                    | Secondary Citizenship (Optio                                                         | onal)                                                    |                       |                  |
|                          | United States 🗸                                                                                                    | Select                                                                               |                                                          | ~                     |                  |
|                          | <sup>1</sup> Please note not all account types are eligible for linking to Schwab Equity<br>exercise your employee stock options. Joint Schwab One or brokerage accounts            | Award Center®: Individual Schwab One of may be used by U.S. employees to exercis     | or brokerage accounts may<br>se your employee stock opti | be used to<br>ons.    |                  |
|                          | Cancel                                                                                                    | Next                                                                                 |                                                          |                       |                  |
|                          |                                                                                                    |                                                                                      |                                                          |                       |                  |
|                          |                                                                                                    |                                                                                      |                                                          | For illustrative      | e purposes only. |

Note that the account opening system will allow you to make up to three attempts to validate your information. If you exceed the three attempts, the system will prevent you from making further attempts. You can reset your attempts to zero by contacting Schwab Stock Plan Services or by deleting the cookies saved to your internet browser. If these options fail, you may complete a paper application. Schwab must receive original paper applications for non-U.S. employees. You may start the account opening process via fax; however, Schwab must receive the original paper application in order for non-U.S. employees to avoid account restrictions.

Enter your name and employee ID number. This is provided by your employer and can usually be found on your paycheck or in your company's payroll system. Be sure to enter the information exactly as it appears. Contact your stock plan administrator if you need help.

| <i>charles</i><br>SCHWAB | Open an           | Account             | 📮 Live Chat | <b>&amp;</b> 800-654-2593 | Log In |
|--------------------------|-------------------|---------------------|-------------|---------------------------|--------|
| Personal Information     | Account Features  | Terms and Condition | s >         | Next Steps                |        |
|                          | Primary account h | nolder informat     | ion         |                           |        |
| First Name               |                   | Last Name           |             |                           |        |
|                          |                   |                     |             |                           |        |
| Employee ID              |                   |                     |             |                           |        |
|                          |                   |                     |             |                           |        |
|                          | Back              | Next                |             |                           |        |

Gather your information and click **Continue**. If you already have an account, you can log in and your information will be prefilled on the rest of the application.

| charles<br>SCHWAB International | Open an Account                                                                                                    | ٩ |
|---------------------------------|----------------------------------------------------------------------------------------------------|---|
|                                 | Let's open your international brokerage account                                                                                                |   |
|                                 | Hereitage Account Equity Award Center                                                                                                    |   |
|                                 | Now that we've gathered your employee information, we'll help you open an international brokerage account that's linked to your equity awards. |   |
|                                 | What do you need to open an international brokerage account?                                                                                   |   |
|                                 | Non-U.S. residence address                                                                                                    |   |
|                                 | Your current, valid passport or government ID                                                                                                  |   |
|                                 | Your Social Security or Tax Identification Number (for U.S. citizens living abroad)                                                            |   |
|                                 | Your employer's name and mailing address (if applicable)                                                                                       |   |
|                                 | Continue                                                                                                    |   |

Agree to the statements about opening and using an international account. These may vary based on the country you live in.

| charles<br>SCHWAB International | Open an Account                                                                                                    | ٤ |
|---------------------------------|----------------------------------------------------------------------------------------------------|---|
|                                 | Let's get started                                                                                                    |   |
|                                 |                                                                                                    |   |
|                                 | Please agree to these statements about opening and using an international account:                                                                                                    |   |
|                                 | I am entering this application at my own initiative, and not as a result of any unlawful solicitation or inducement by Charles Schwab & Co. This account will only be used for lawful purposes in the U.S. and my home country, including tax and reporting laws. I will report all income and assets I hold in this account to my local authorities, as required by my home country's law and regulation. |   |
|                                 | I do not agree                                                                                                    |   |

Fill in your personal details to let us know who is opening the account. If you're an existing client, your information will be prefilled.

| charles<br>SCHWAB International | Open an Account                                                                                                    | ور |
|---------------------------------|----------------------------------------------------------------------------------------------------|----|
|                                 | Personal Regulatory Features Agreements Next Steps                                                                                                    |    |
|                                 | Who's opening this account?                                                                                                    |    |
|                                 | Tell us a little about yourself.                                                                                                    |    |
|                                 | Personal information                                                                                                    |    |
|                                 | Enter your full legal name as it appears on your passport or government ID.                                                                                                    |    |
|                                 |                                                                                                    |    |
|                                 | Middle name (Optional)                                                                                                    |    |
|                                 | Last name/Surname(s)                                                                                                    |    |
|                                 |                                                                                                    |    |
|                                 | Suffix (Optional)                                                                                                    |    |
|                                 | Select                                                                                                    |    |
|                                 | Known by another name (Optional)                                                                                                    |    |
|                                 | Citizenship                                                                                                    |    |
|                                 | ×                                                                                                    |    |
|                                 | Add second citizenship                                                                                                    |    |
|                                 | Date of birth (mm/dd/yyyy)                                                                                                    |    |
|                                 |                                                                                                    |    |
|                                 | Contact information                                                                                                    |    |
|                                 | Email                                                                                                    |    |
|                                 |                                                                                                    |    |
|                                 | Country code Mobile phone number                                                                                                    |    |
|                                 |                                                                                                    |    |
|                                 | By providing your email address, you consent to receive Schwab account-related and<br>marketing communications as allowed by local law. You may receive emails before your<br>Schwab account is opened. You can opt out of receiving certain emails after your account is<br>approved. |    |
|                                 | To learn how your information may be used and how you may limit certain use, read Schwab's<br>Privacy Notice and the privacy notices for residents of the People's Republic of China (PDF)<br>and the United Kingdom and European Union (PDF).                                         |    |
|                                 | Back                                                                                                    |    |

Enter your ID information. If you do not have a valid passport, you may be able to use another government ID if you live in certain countries. Click **What type of government ID can I use?** to explore the other options available.

| <i>charles</i><br>SCHWAB | International | Open an Account                                                                                                    | C. |
|--------------------------|---------------|----------------------------------------------------------------------------------------------------|----|
|                          |               | Personal Regulatory Features Agreements Next Steps                                                                                                 |    |
|                          |               |                                                                                                    |    |
|                          |               | Enter your ID information                                                                                                    |    |
|                          |               | We need some information from your passport. If you do not have a valid passport you can use other government ID if you live in certain countries. |    |
|                          |               | What type of government ID can I use?                                                                                                    |    |
|                          |               | Which ID do you have?                                                                                                    |    |
|                          |               | Passport                                                                                                    |    |
|                          |               | O Other government ID                                                                                                    |    |
|                          |               | Passport number                                                                                                    |    |
|                          |               | Expiration date (mm/dd/yyyy)                                                                                                    |    |
|                          |               |                                                                                                    |    |
|                          |               | Issued by                                                                                                    |    |
|                          |               | Select                                                                                                    |    |
|                          |               |                                                                                                    |    |
|                          |               | Back Continue                                                                                                    |    |

Select a contact method—call, text, or email—for a security check. We will send you an access code that helps us verify your identity.

| charles<br>SCHWAB International | Open an Account                                                                                                    | C. |
|---------------------------------|----------------------------------------------------------------------------------------------------|----|
|                                 | Personal Regulatory Features Agreements Next Steps                                                                                  |    |
|                                 | Select contact method for a security check                                                                                          |    |
|                                 | We will send you an access code that helps us verify your identity. This is a security measure to protect your account and privacy. |    |
|                                 | Which contact method do you prefer?                                                                                                 |    |
|                                 | Text me at                                                                                                    |    |
|                                 | Email me at                                                                                                    |    |
|                                 | Call me at                                                                                                    |    |
|                                 | Back                                                                                                    |    |
|                                 |                                                                                                    |    |

For illustrative purposes only.

## Step 9

Once you've received the access code, you can enter it here.

| charles<br>SCHWAB International | Open an Account                                           | د |
|---------------------------------|-----------------------------------------------------------|---|
|                                 | Personal Regulatory Features Agreements Next Steps        |   |
|                                 | Enter access code<br>We sent an access code to your email |   |
|                                 | Access code                                               |   |
|                                 | Code expires in 15 minutes.                               |   |
|                                 | Request a new access code                                 |   |
|                                 | Back Continue                                             |   |

Create your login ID (this will be your username) and password, and choose a security question to answer. Be sure to keep this information since you'll use it to log in to your account.

If you need to reset your password, visit <u>eac.schwab.com/contact-us</u> to be connected with someone who can help.

| <i>charles</i><br>SCHWAB | International | Open an Account                                                                   | د |
|--------------------------|---------------|-----------------------------------------------------------------------------------|---|
|                          |               | Personal Regulatory Features Agreements Next Steps                                |   |
|                          |               |                                                                                   |   |
|                          |               |                                                                                   |   |
|                          |               | Create your login credentials                                                     |   |
|                          |               | To securely access your account, please create your Schwab login ID and password. |   |
|                          |               | Login ID                                                                          |   |
|                          |               |                                                                                   |   |
|                          |               | At least 6 characters                                                             |   |
|                          |               | <ul> <li>At least 1 letter</li> <li>No special characters</li> </ul>              |   |
|                          |               |                                                                                   |   |
|                          |               | Password                                                                          |   |
|                          |               | •                                                                                 |   |
|                          |               | At least 8 characters                                                             |   |
|                          |               | <ul> <li>At least 1 number</li> <li>At least 1 letter</li> </ul>                  |   |
|                          |               | <ul> <li>No leading and trailing spaces</li> </ul>                                |   |
|                          |               | Security Question: What is your                                                   |   |
|                          |               | -Select- v                                                                        |   |
|                          |               | Answer                                                                            |   |
|                          |               |                                                                                   |   |
|                          |               | At least 5 characters                                                             |   |
|                          |               | No special characters                                                             |   |
|                          |               | No leading and trailing spaces                                                    |   |
|                          |               |                                                                                   |   |
|                          |               |                                                                                   |   |

Provide your legal home address where you live for most of the year (not your employer's address). If you already have a Schwab account, you may not see this page.

| charles<br>SCHWAB International | Open an Account                                                                                                    | C. |
|---------------------------------|----------------------------------------------------------------------------------------------------|----|
|                                 | Personal Regulatory Features Agreements Next Steps                                                                                                    |    |
|                                 | <ol> <li>We're saving your information.</li> <li>If you need to stop for any reason, you can pick up where you left off.</li> <li>We'll send you an email with more details.</li> <li>Remember your login ID and password.</li> </ol> |    |
|                                 | Where do you live?                                                                                                    |    |
|                                 | Country/Territory Australia                                                                                                    |    |
|                                 | Street address No PO Box, C/O, or General Delivery                                                                                                    |    |
|                                 | Street address 2 Apt, Ste, Bldg (Optional)                                                                                                    |    |
|                                 | Street address 3 (Optional)                                                                                                    |    |
|                                 | City Postal code                                                                                                    |    |
|                                 | Is your mailing address the same as your current home address?<br>• Yes<br>• No                                                                                                    |    |
|                                 | Back Continue                                                                                                    |    |

Tell us about the purpose and source of funds for your brokerage account.

| <i>charles</i><br>scнwав | International | Open an Account                                                                                                    | C. |
|--------------------------|---------------|----------------------------------------------------------------------------------------------------|----|
|                          |               | Personal Regulatory Features Agreements Next Steps                                                                                                    |    |
|                          |               |                                                                                                    |    |
|                          |               | Why are you opening this account?                                                                                                    |    |
|                          |               |                                                                                                    |    |
|                          |               |                                                                                                    |    |
|                          |               | On the next few pages, we need to collect some information to comply with regulations. To<br>start, tell us how you plan to use your account and how you'll fund it. |    |
|                          |               | Investing purpose and source of funds                                                                                                    |    |
|                          |               | Why are you opening a brokerage account? Select all that apply:                                                                                                    |    |
|                          |               | General purposes                                                                                                    |    |
|                          |               | Estate planning                                                                                                    |    |
|                          |               | Tax planning                                                                                                    |    |
|                          |               | College                                                                                                    |    |
|                          |               | C Retirement                                                                                                    |    |
|                          |               | Pooled assets                                                                                                    |    |
|                          |               | Other purpose                                                                                                    |    |
|                          |               | What are the sources of funds for your brokerage account? Select all that apply:                                                                                     |    |
|                          |               | □ Salary, wages, or savings                                                                                                    |    |
|                          |               | □ Social Security benefits                                                                                                    |    |
|                          |               | □ Sale of property or business                                                                                                    |    |
|                          |               | □ Family, relatives, or inheritance                                                                                                    |    |
|                          |               | Investment capital gains                                                                                                    |    |
|                          |               | Gifts                                                                                                    |    |
|                          |               | Gambling or lottery                                                                                                    |    |
|                          |               | □ Other source of funds                                                                                                    |    |
|                          |               |                                                                                                    |    |
|                          |               |                                                                                                    |    |
|                          |               | Back Continue                                                                                                    |    |
|                          |               |                                                                                                    |    |

Provide us with details about your employment status and employer. Once you select a country, additional fields will pop up for you to provide your employer's address.

This is your employer's street address in your local country where you conduct your work. The physical street address should include the building/unit number.

If there is no office location in your local country and you work from home, you will use your physical home address, including the building/unit number.

| charles<br>SCHWAB International | Open an Account                                                                                                    | C |
|---------------------------------|----------------------------------------------------------------------------------------------------|---|
|                                 | Personal Regulatory Features Agreements Next Steps                                                                                                 |   |
|                                 |                                                                                                    |   |
|                                 | What is your employment status?                                                                                                    |   |
|                                 | Let us know what it is today. We need to collect this information to comply with regulations.<br>You don't have to be employed to open an account. |   |
|                                 | Employment status                                                                                                    |   |
|                                 | Employed ~                                                                                                    |   |
|                                 | Occupation                                                                                                    |   |
|                                 | Select ~                                                                                                    |   |
|                                 | Employer name                                                                                                    |   |
|                                 |                                                                                                    |   |
|                                 | Country/Territory                                                                                                    |   |
|                                 | Select ~                                                                                                    |   |
|                                 |                                                                                                    |   |
|                                 | Back Continue                                                                                                    |   |

Answer the remaining regulatory questions.

| <i>charles</i><br>scнwaв | International | Open an Account                                                                                                    | C. |
|--------------------------|---------------|----------------------------------------------------------------------------------------------------|----|
|                          |               | Personal Regulatory Features Agreements Next Steps                                                                     |    |
|                          |               |                                                                                                    |    |
|                          |               | We ask everyone these questions                                                                                        |    |
|                          |               |                                                                                                    |    |
|                          |               | Let us know if these situations apply to you. We request this information to comply with regulations.                  |    |
|                          |               | Are you a member of the board of directors, 10% shareholder, or policy-making officer of a publicly held company?      |    |
|                          |               | ○ Yes                                                                                                    |    |
|                          |               | ○ No                                                                                                    |    |
|                          |               | Are you, or is anyone with a beneficial interest in this account, employed by or associated with any of the following? |    |
|                          |               | A registered broker-dealer                                                                                             |    |
|                          |               | • FINRA                                                                                                    |    |
|                          |               | A stock exchange                                                                                                    |    |
|                          |               | Most people do not need to answer "Yes." Not sure? Let us help                                                         |    |
|                          |               | ○ Yes                                                                                                    |    |
|                          |               | ○ No                                                                                                    |    |
|                          |               |                                                                                                    |    |

Based on your country of residence, you will be prompted to open either a fully featured or a limited purpose account.

## Fully featured account

| charles<br>SCHWAB | International | Open an Account                                                                                                    | د |
|-------------------|---------------|----------------------------------------------------------------------------------------------------|---|
|                   |               | Personal Regulatory Features Agreements Next Steps                                                                                                    |   |
|                   |               | Your account features<br>You are eligible for a fully featured account<br>Based on your country of residence, you are eligible for this account that allows you to<br>transact on your equity compensation awards and take advantage of other features of a<br>Schwab One International® Brokerage account. |   |
|                   |               | You can use your account to:                                                                                                    |   |
|                   |               | Receive and hold or sell equity awards                                                                                                    |   |
|                   |               | Access educational resources                                                                                                    |   |
|                   |               | Chat with service representatives                                                                                                    |   |
|                   |               | Trade securities beyond your company equity                                                                                                    |   |
|                   |               | Apply for a debit card after your account is opened*                                                                                                    |   |
|                   |               | Access options, fixed income, and eligible offshore mutual funds                                                                                                    |   |
|                   |               | "Not all products and services are available in every junsdiction. Certain restrictions apply.                                                                                                    |   |
|                   |               | Back Continue                                                                                                    |   |

For illustrative purposes only.

#### Limited purpose account

| charles<br>schwab | Open an Account                                                                                                    | د |
|-------------------|----------------------------------------------------------------------------------------------------|---|
|                   | Personal Regulatory Features Agreements Next Steps                                                                                       |   |
|                   | Your account features                                                                                                    |   |
|                   | You are eligible for a limited purpose account                                                                                           |   |
|                   | Based on your country of residence, you are eligible for this account that is used solely for transacting on equity compensation awards. |   |
|                   | You can use your account to:                                                                                                    |   |
|                   | Receive and hold or sell equity awards                                                                                                   |   |
|                   | Access educational resources                                                                                                    |   |
|                   | Chat with service representatives                                                                                                    |   |
|                   |                                                                                                    |   |
|                   | Back Continue                                                                                                    |   |

Select whether to receive your statements and account documents, trade confirmations, shareholder materials, and tax forms electronically. If you uncheck the box, you will receive a paper copy in the mail and also be able to access them online.

| <i>charles</i><br>scнwлв | International | Open an Account                                                                                                    | C |
|--------------------------|---------------|----------------------------------------------------------------------------------------------------|---|
|                          |               | Personal Regulatory Features Agreements Next Steps                                                                                   |   |
|                          |               |                                                                                                    |   |
|                          |               | vould you like paperless documents?                                                                                                  |   |
|                          |               | There is no fee, and you can change your preferences at any time.                                                                    |   |
|                          |               |                                                                                                    |   |
|                          |               | Paperless documents                                                                                                    |   |
|                          |               | You'll receive important documents and notifications at the email address that you provided.<br>You'll need to be able to view PDFs. |   |
|                          |               | To receive paper copies, uncheck the box(es).                                                                                        |   |
|                          |               | Statements & Account Documents                                                                                                    |   |
|                          |               | Trade Confirmations                                                                                                    |   |
|                          |               | <ul> <li>Shareholder Materials</li> <li>Z Tax Forms</li> </ul>                                                                       |   |
|                          |               |                                                                                                    |   |
|                          |               | Back Continue                                                                                                    |   |

Note: If you're opening a limited purpose account, skip to the next page.

To open a fully featured account, upload a copy of your ID—either a passport or a governmentissued ID. Don't forget to include a photo of the front and back of the document if you're using a government-issued ID.

If you're not able to provide identification, you will be opening a limited purpose account instead.

| <i>charles</i><br>schwai | International | Open an Account                                                                       | د |
|--------------------------|---------------|---------------------------------------------------------------------------------------|---|
|                          |               | Personal Regulatory Features Agreements Next steps                                    |   |
|                          |               | Lipland your ID to yorify your identity                                               |   |
|                          |               | Optoad your ID to verify your identity                                                |   |
|                          |               | Files can be photos (bmp, jpg, jpeg, png, tif, or tiff) or PDFs and up to 15 MB each. |   |
|                          |               | Do you have a copy of your ID?                                                        |   |
|                          |               | ○ Yes                                                                                 |   |
|                          |               | ○ No                                                                                  |   |
|                          |               |                                                                                       |   |
|                          |               | Back Continue                                                                         |   |

| Upload your ID to verify your identity                                                        |
|-----------------------------------------------------------------------------------------------|
| Do you have a copy of your ID?<br>• Yes                                                       |
| O No. Passport                                                                                |
| Upload a full-page spread of the bio and signature pages. Drag your file here or browse files |
| Back Continue                                                                                 |
| or                                                                                            |

Upload your ID to verify your identity Files can be photos (bmp, jpg, jpg, png, tif, or tiff) or PDFs and up to 15 MB each. Do you have a copy of your ID? • Yes • No Government ID Front of ID Drag your file here or browse files Back of ID Drag your file here or browse files Back Decomposition

Depending on the addresses you have entered throughout the account opening process, you may be prompted to confirm a few additional contact details.

| charles<br>SCHWAB International | Open an Account                                                                                      | ٤ |
|---------------------------------|----------------------------------------------------------------------------------------------------|---|
|                                 | Personal Regulatory Features Agreements Next Steps                                                   |   |
|                                 | Let's confirm your contact details                                                                   |   |
|                                 | Let's comminy your contact details                                                                   |   |
|                                 | Why is your mailing address in a different country than your home address? Select all<br>that apply: |   |
|                                 | Family address                                                                                       |   |
|                                 | □ Seasonal address where I live less than 6 months in a year                                         |   |
|                                 | Postal service is unreliable at my home address                                                      |   |
|                                 | Other                                                                                                |   |
|                                 | Why is your mailing address in the U.S.? Select all that apply:                                      |   |
|                                 | □ I'm a U.S. citizen eligible to receive mail in the U.S.                                            |   |
|                                 | Other                                                                                                |   |
|                                 | Why is your employer address in a different country than your home address? Select all that apply:   |   |
|                                 | Corporate headquarters                                                                               |   |
|                                 | Multiple/Alternate office location                                                                   |   |
|                                 | Other                                                                                                |   |
|                                 |                                                                                                    |   |
|                                 | Back Continue                                                                                        |   |

Review Schwab's terms and conditions. You will have access to these terms within your account to revisit later, if needed.

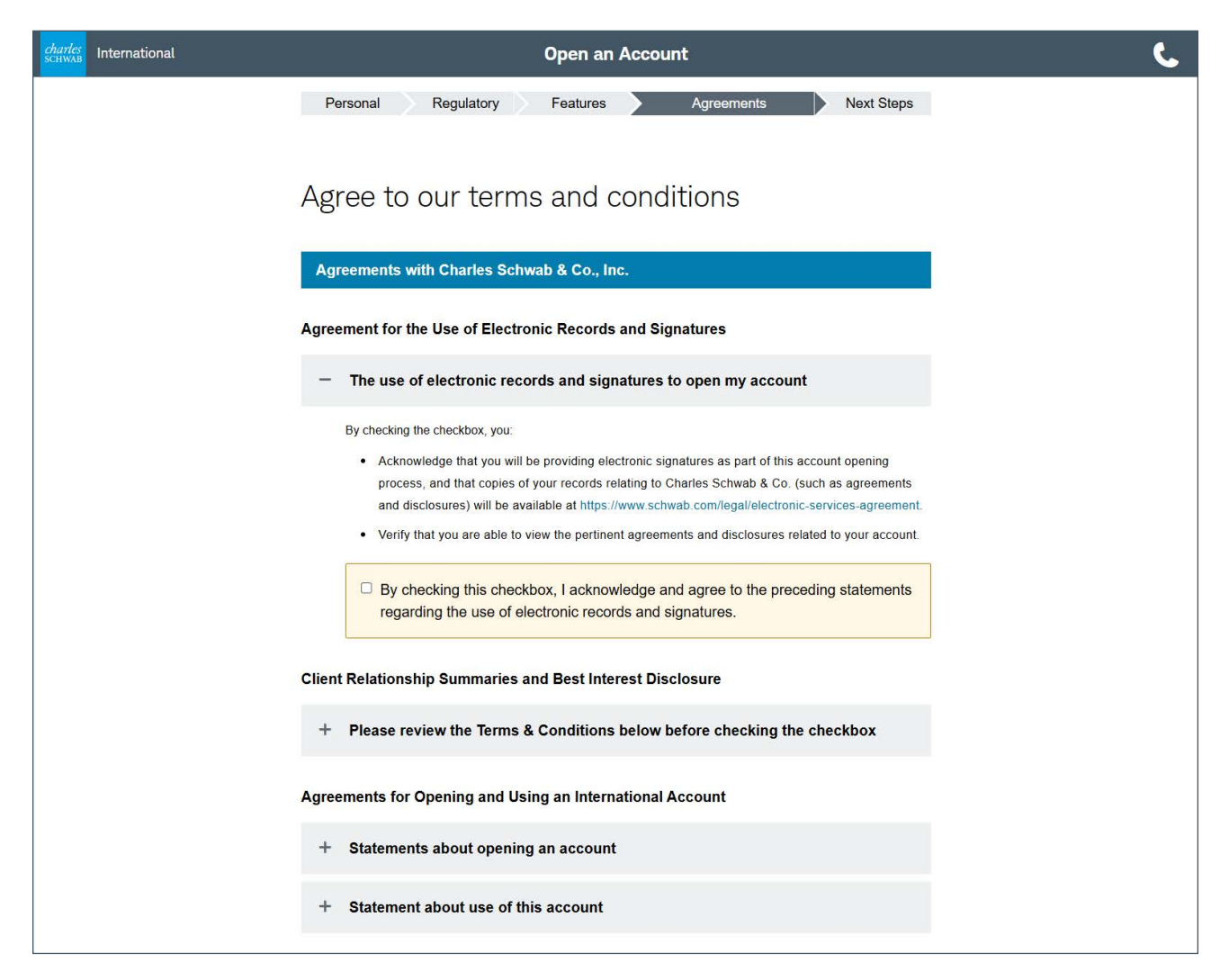

Write down the account number you receive, and keep it for your records. You're almost finished with the account opening process. Next, you'll need to complete the W-8BEN tax form.

This form is required by the U.S. Internal Revenue Service for clients who are not U.S. citizens or resident aliens. If you don't have a W-8BEN on file, Schwab will withhold 24% of sales proceeds and up to 30% of dividend and interest payments on your account.

Head to our <u>W-8BEN guide</u> for instructions on how to complete the form.

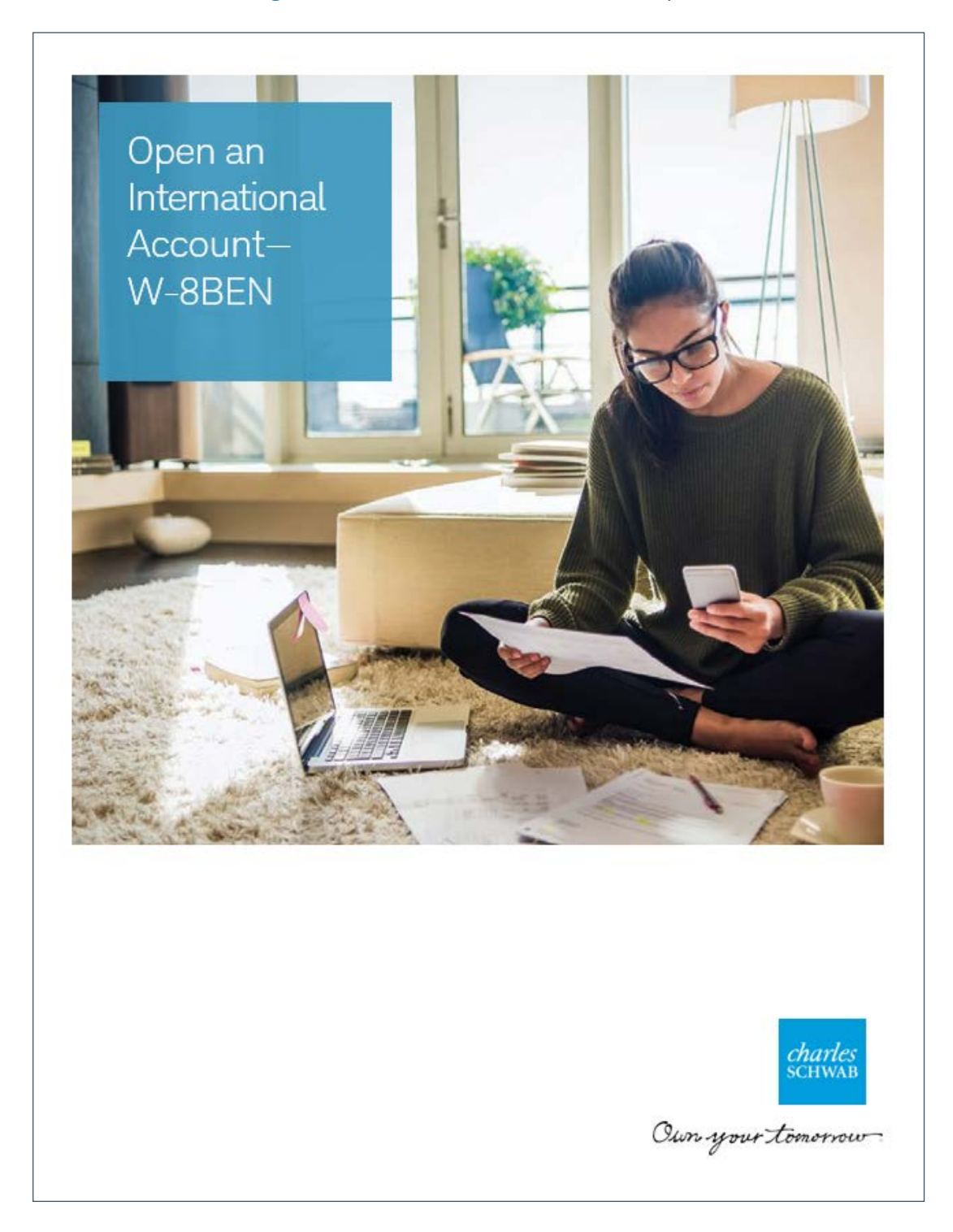

# Let us help you.

Our team is here for you Monday through Friday, 24 hours a day, to answer questions and connect you with equity award, equity compensation, and wealth management professionals.

Call us at **602-355-3408**, or get a toll-free international number at <u>eac.schwab.com/</u><u>contact-us</u>.

Send us a secure message or chat after you're logged in.

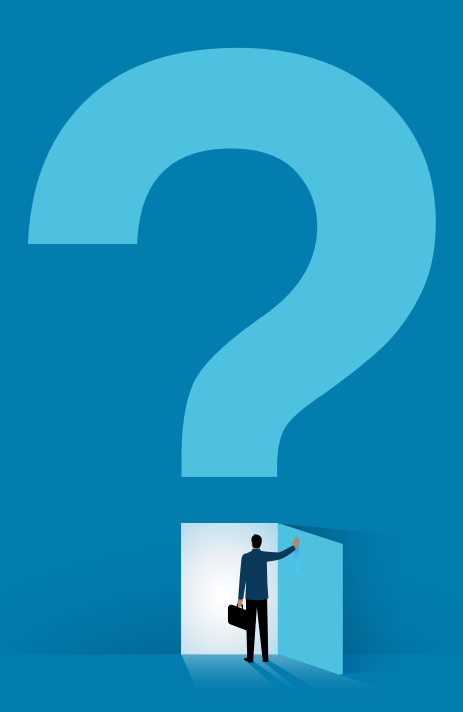

Stock Plan Services provides equity compensation plan services and other financial services to corporations and employees through Charles Schwab & Co., Inc. ("Schwab"). Schwab, a registered broker-dealer, offers brokerage and custody services to its customers.

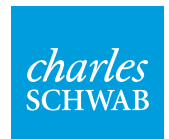

Own your tomorrow.

©2025 Charles Schwab & Co., Inc. All rights reserved. Member <u>SIPC</u>. FINN (1223-1T00) MKT116274-03 (03/25)